## 班級網站無法使用 flash player 暫時破解方法:

把電腦的時間調到 2021/1/11 或更早之前,使用 IE 或 chrome 瀏覽器開啟網站就可以執行 SWF 套件 1.在 WINDOWS 視窗右下角的時間按下滑鼠右鍵

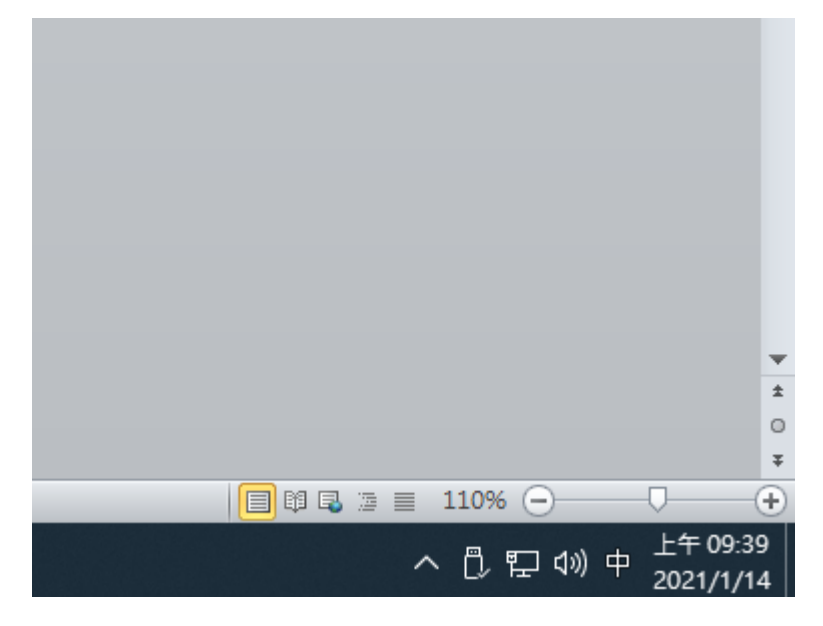

## 2.選擇 調整日期/時間

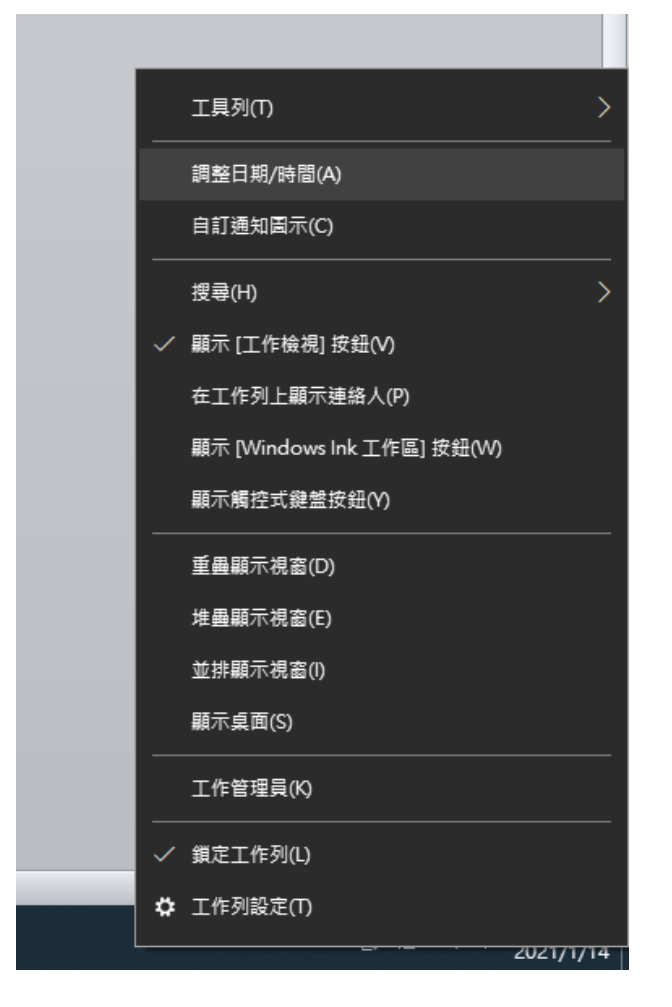

3.自動設定時間:開啟 更改為 關閉

| 設定          |   |
|-------------|---|
| 命 首頁        |   |
| 尋找設定        | ٩ |
| 時間與語言       |   |
| 园 日期和時間     |   |
| <b>◎</b> 地區 |   |
| ▲孝 語言       |   |
| ♀ 語音        |   |
| 設定          |   |
| 命 首頁        |   |
| 尋找設定        | ٩ |

| 日期和時間             |    |
|-------------------|----|
| 目前的日期和時間          |    |
| 2021年1月14日,上午 09: | 43 |
| 自動設定時間<br>● 願閉    |    |
| 自動設定時區<br>● 關閉    |    |
| 手動設定日期和時間         |    |
| 變更                |    |

日期和時間

自動設定時間

自動設定時區

● 開閉

變更

手動設定日期和時間

目前的日期和時間

2021年1月14日,上午 09:42

4.點選 [變更]

园 日期和時間

◎ 地區

▲字 語言

↓ 語音

| 變更日期和時間                                          |           |
|--------------------------------------------------|-----------|
| 變更日期和時間                                          |           |
| 日期                                               |           |
| 2021年 ~ 1月 ~ 14日 ~                               |           |
| 時間<br>上午 〜 9 〜 44 〜                              |           |
|                                                  | <b>變更</b> |
| 5.將 日期 調整為                                       |           |
| 2021 年 1 月 11 日 完成後按下 [變更]<br><sup>要更日期和時間</sup> |           |
|                                                  |           |

| 變更日期和時間                        |              |
|--------------------------------|--------------|
| 日期<br>2021年 ~   1月   ~   11日 ~ |              |
| 時間<br>上午 ~ 9 ~ 44 ~            |              |
|                                | <b>變更</b> 取消 |

6.在開啟 瀏覽器 chrome 或 IE 開啟班級網站

<u>http://nas.kses.ntpc.edu.tw/work/@menu/menu/list.asp?c\_year=109</u> 7.開啟照片上傳

8.點按 Adobe Flash Player 圖案

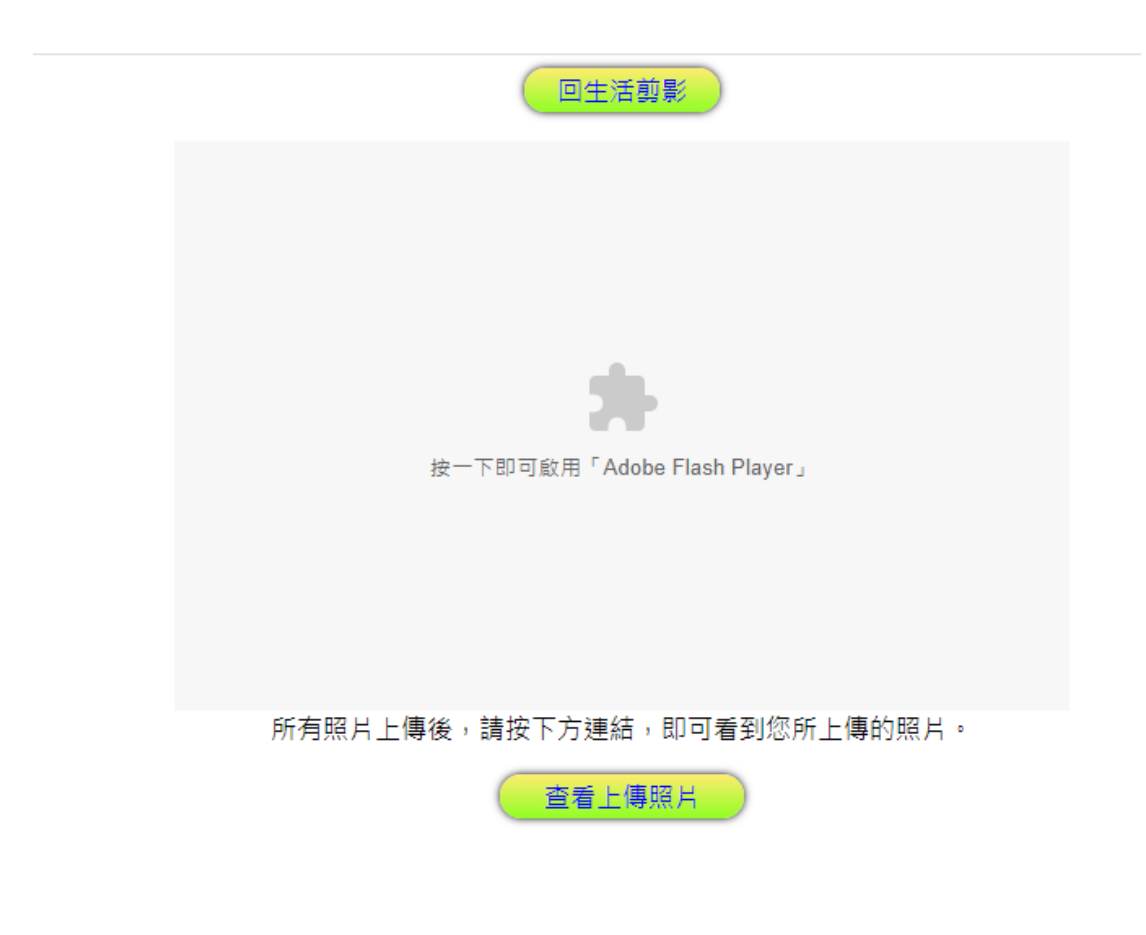

## 9.點選 [允許]

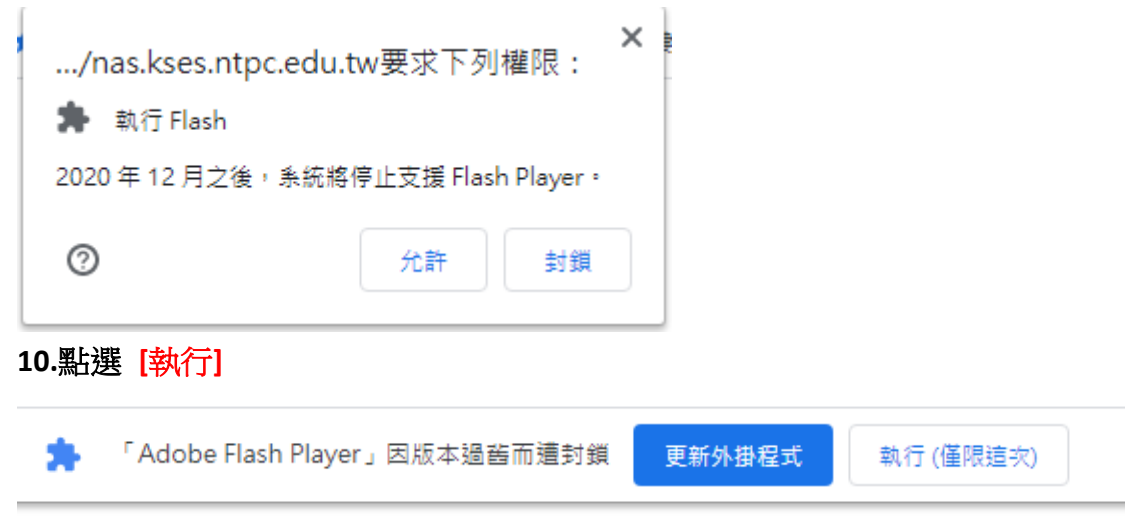

11. 就可執行原先上傳的 FLASH 元件

| 回生活剪影 |   |
|-------|---|
| <br>  | - |

| Browse Remove         | Uploa        | ad     |        |
|-----------------------|--------------|--------|--------|
| File                  | Size         | Status | Reason |
|                       |              |        |        |
|                       |              |        |        |
|                       |              |        |        |
|                       |              |        |        |
|                       |              |        |        |
|                       |              |        |        |
|                       |              |        |        |
|                       |              |        |        |
|                       |              |        |        |
|                       |              |        |        |
|                       |              |        |        |
| Total files size 0 kB |              |        |        |
| アクナロアレレノ体             | /4/ == +== = |        |        |

所有照片上傳後,請按下方連結,即可看到您所上傳的照片。

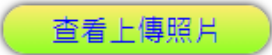